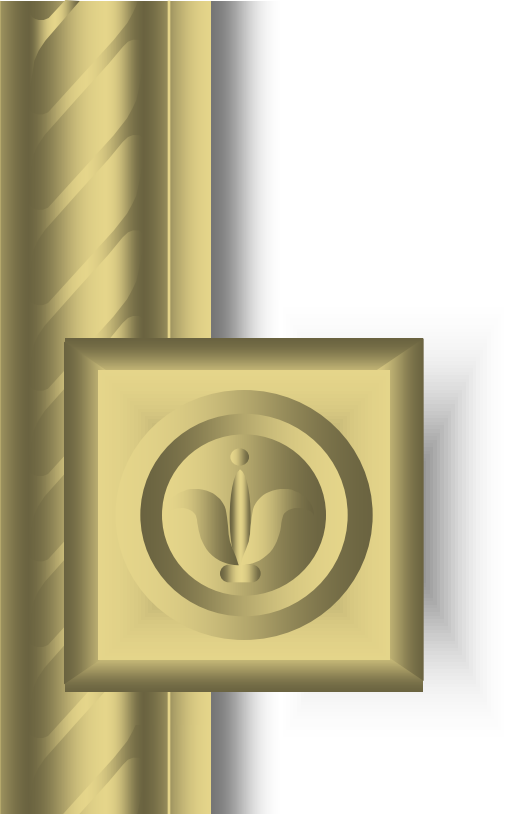

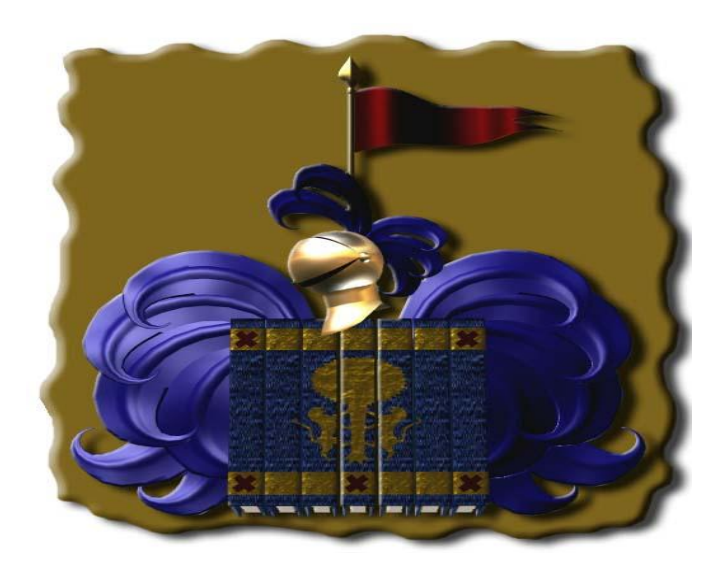

# Manual Del Usuario

### Sistema De Registro Civil Para Levantamientos de Actas (SILEACCI).

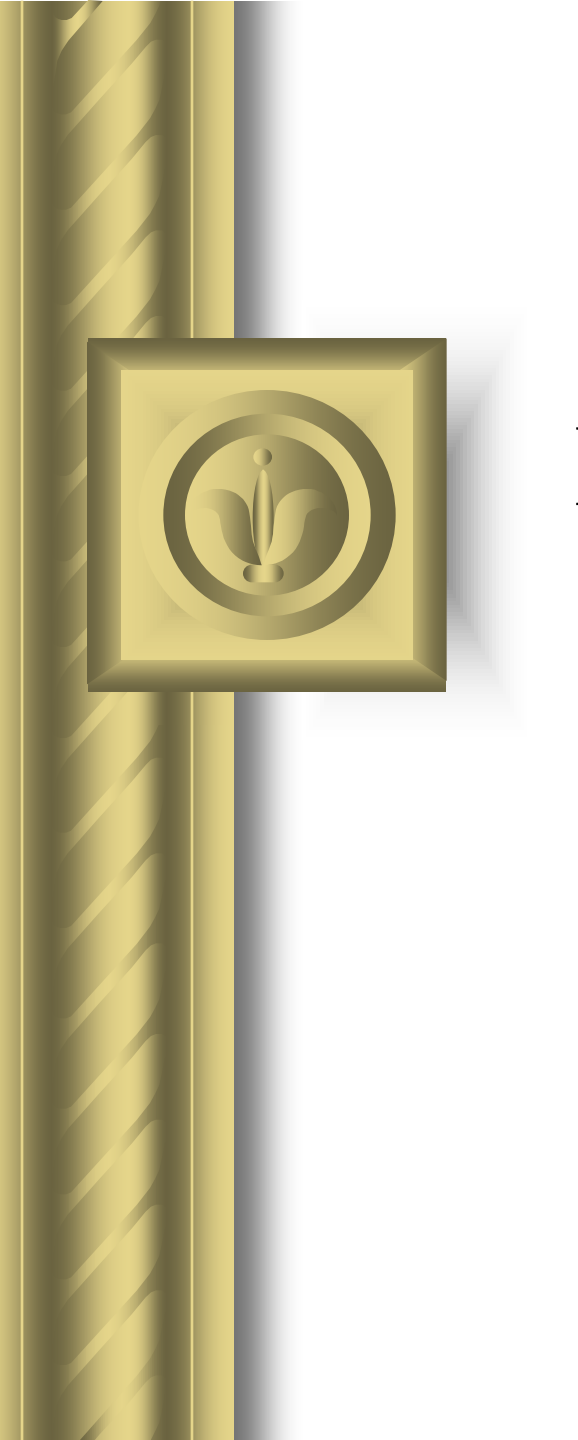

# Empezando con el Sistema De Registro Civil

## Curso Básico I

Acceso directo a SILEACCI

ocumento:

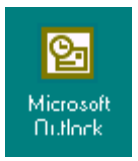

Daremos un doble click para Entrar al sistema De Levantamientos

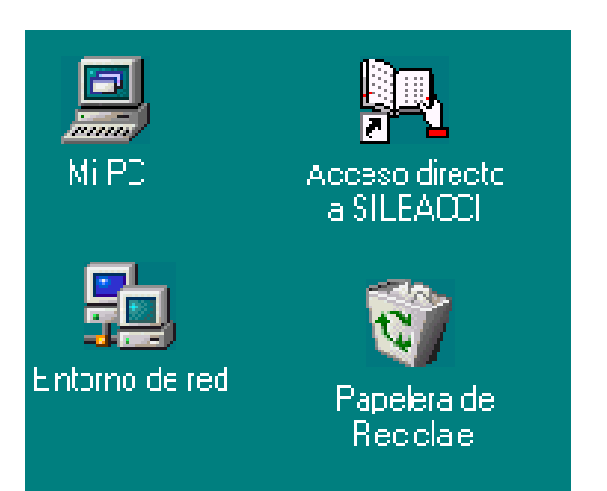

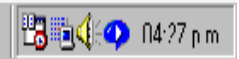

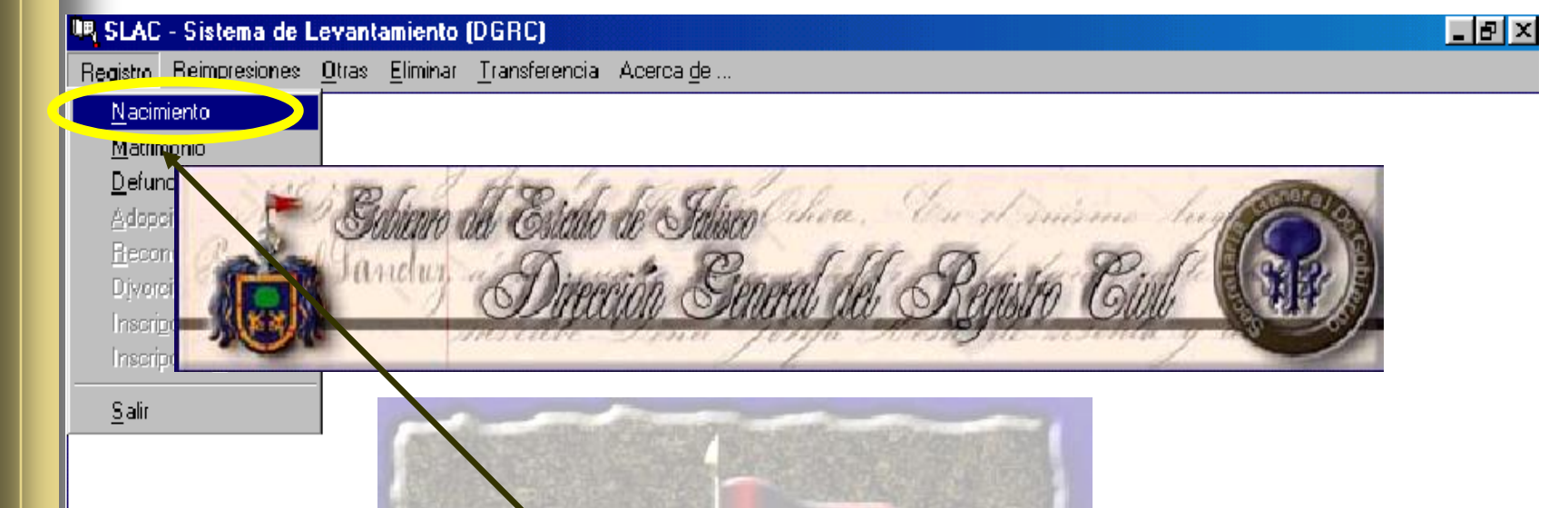

Dentro del Menú de Registro Tenemos las Actas con las que vamos a Trabajar, que por lo pronto se trabaja con actas de Nacimiento, Matrimonio y Defunción.

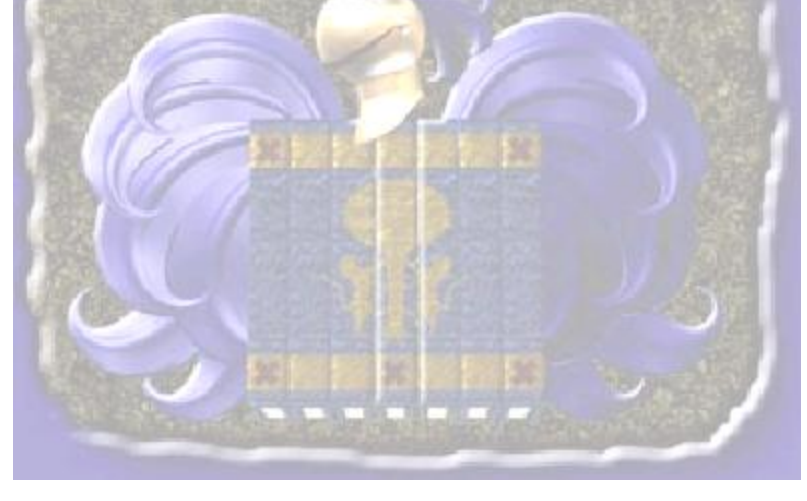

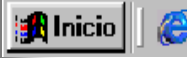

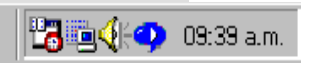

| 🍋 Altas de Nacimientos             |             |            |              |                   |               |
|------------------------------------|-------------|------------|--------------|-------------------|---------------|
| Opciones                           |             |            |              |                   |               |
| Validar Apellidos Ctrl+V           | Municipio [ | 013 ATOTON | ILCO EL ALTO |                   | Folio 0000001 |
| Oficialia 02 SAN FRANCISCO DE ASIS | L           | Libro      | Acta         | Fecha de Registro | 28/08/2001    |
|                                    |             |            |              |                   |               |

El sistema valida siempre los apellidos de los padres Por Ejemplo si el padre es Hernández y al niño o niña se le pone ernandez sin la "H" el sistema marca un error en donde le indica al usuario que hay diferencia entre los apellidos del padre y los del registrado en algunos casos si es necesario que los apellidos No coincidan para esas ocasiones debemos desactivar la opción simplemente dando un clik a la opción para quitar la palomita que se divisa al principio e inmediatamente después de elaborar esa acta debemos regresar a esta opción y volver a activar de la misma manera, dando un click ahí para que siga validando los apellidos .

| UR <sub>i</sub> Altas de Nacimientos |                           |                                            |
|--------------------------------------|---------------------------|--------------------------------------------|
| Opciones<br>Datos Generales          |                           |                                            |
| Loudo ITA JALISCO                    | Municipio 000 DESARROLLO2 | Folio Joogaan                              |
| Oficialia DESARROLLO2                | Libro Acta                | Fecha de Regi <mark>t</mark> ro 26/04/2001 |
|                                      |                           |                                            |
|                                      |                           |                                            |
|                                      |                           |                                            |
|                                      |                           |                                            |
|                                      |                           |                                            |
|                                      |                           |                                            |
|                                      |                           |                                            |
|                                      |                           | /                                          |

Empezamos con los **Datos Generales** En este bloque solo se puede modificar el campo de **Fecha** Es importante Mencionar que los campos de Libro y Acta aparecerán En Blanco y Que no se puede escribir nada en ellos, **El numero de Libro y Acta se asignan hasta Que El acta queda Grabada**.

| Datos Generales               | Municipio Jong Jorge       | PROLLO2             | Edia Lacada           |
|-------------------------------|----------------------------|---------------------|-----------------------|
| Oficialia 00 DESARROLLO2      | Libro                      | Acta Fecha d        | e Reg stro 26/04/2001 |
| Datos del Registrado          | Primer Apellido            | Segundo Apellido    | С Sеко-               |
|                               |                            |                     | C Mas                 |
| Fecha Nacimient 🕥 03/03/2001  | Hora <u>:</u> Registrado 🔽 | Vivo                | C Inde                |
| Lugar de Nacimiento : Estado  | T                          | Municipio           |                       |
| Localidad                     |                            |                     |                       |
| Numero Certificado Nacimiento | Compare                    | ecio                |                       |
|                               |                            |                     |                       |
|                               |                            |                     |                       |
| Lo impor                      | tante en el llenado        | de la acta es :     |                       |
|                               |                            |                     | I                     |
| Las Fechas deben lle          | narse día con 2 dí         | gitos, mes con 2 dí | gitos y año co        |
| dígitos.                      |                            |                     |                       |
|                               |                            |                     |                       |
|                               |                            |                     |                       |
|                               |                            |                     |                       |
|                               |                            |                     |                       |
|                               |                            |                     |                       |

| 🖳 Altas de Nacimientos           |                     |                 |                     | _ 🗆 🗙          |
|----------------------------------|---------------------|-----------------|---------------------|----------------|
| Opciones                         |                     |                 |                     |                |
| Datos Generales                  |                     |                 |                     |                |
| Estado 14 JALISCO                | Municipio 000       | DESARROLLO2     | F                   | -olio 0000001  |
| Oficialia 00 DESARROLLO2         | Libro               | Acta            | Fecha de Registro 🛛 | 26/04/2001     |
| - Datos del Registrado           |                     |                 |                     |                |
| Nombre                           | Primer Apellido     | Segundo A       | pellido             | Sexo           |
|                                  |                     |                 | -                   | - (• Masculino |
|                                  |                     |                 |                     | C Femenino     |
| Fecha Nacimiento <u></u>         | Hora 01:00 Registra | ido 🔽 Vivo      |                     | C Indefinido   |
| 🛛 Lugar de Nacimiento : Estado 🦵 | 1                   | ▼ Municipio     |                     | <b>_</b>       |
| Localidad                        |                     |                 |                     | _              |
| Numero Certificado Nacimiento    | C                   | omparecio       |                     |                |
|                                  |                     |                 |                     |                |
|                                  | •                   |                 |                     |                |
| En donde                         | dice Registrad      | o Vivo y que se | e encuentra una     | palomita       |
| a la Hora                        | de quitar ese De    | lomito anaroac  | la Dalahra Mu       | arto           |
| a la Hola                        | ue quitai esa ra    | nomina aparece  | a raiaura Mu        |                |
|                                  |                     |                 |                     |                |
|                                  |                     |                 |                     |                |

En la hora de Nacimiento el llenado es el mismo, dos dígitos para hora y dos dígitos para minutos. El los campos de ESTADO y MUNICIPIO Con solo poner las primeras letras del nombre que corresponde aparecerá el resto del Nombre del Estado o del Municipio correspondiente.

| Datos del Registrado<br>Nombre  | Primer Apellido | Segundo Apellido          | Sexo<br>Masculino<br>C Femenino |
|---------------------------------|-----------------|---------------------------|---------------------------------|
| Fecha Nacimiento                | Hora <u>:</u>   | Registrado 🔽 Vivo         | 🖸 Indefinido                    |
| Lugar de Nacimiento : Estado 14 | JALISCO         | Municipio 39 GUADALAJ/.RA | •                               |
| Localidad GU                    | ADALAJARA       |                           |                                 |
| Numero Certificado Nacimient    |                 | Comparecio                |                                 |
|                                 |                 |                           |                                 |

En la localidad si se tiene que teclear el nombre completo del la localidad, puesto que cada año en todos los municipios se Registran nuevas localidades y seria imposible Estarlas agregando al registro.

| - Datos del Registrado<br>Nombre | Primer Apellido |                   | Segundo Apellido | Sexo<br>Masculino<br>C Femenino |
|----------------------------------|-----------------|-------------------|------------------|---------------------------------|
| Fecha Nacimiento/_/              | Hora 📃          | Registrado 🔽 Vivo |                  | O Indefinido                    |
| Lugar de Nacimiento : Estado 14  | JALISCO         | 👻 Municipio       | 39 GUADALAJARA   | •                               |
| Localidad GUA                    | DALAJARA        |                   |                  |                                 |
| Numero Certificado Nacimiento    | $\supset$       | Comparecio        |                  |                                 |
| 1                                |                 |                   |                  |                                 |

Si en el campo de **Numero de Certificado de Nacimiento** no trae el numero o fue Partera no se pondrá y así la maquina no marca ningún error.

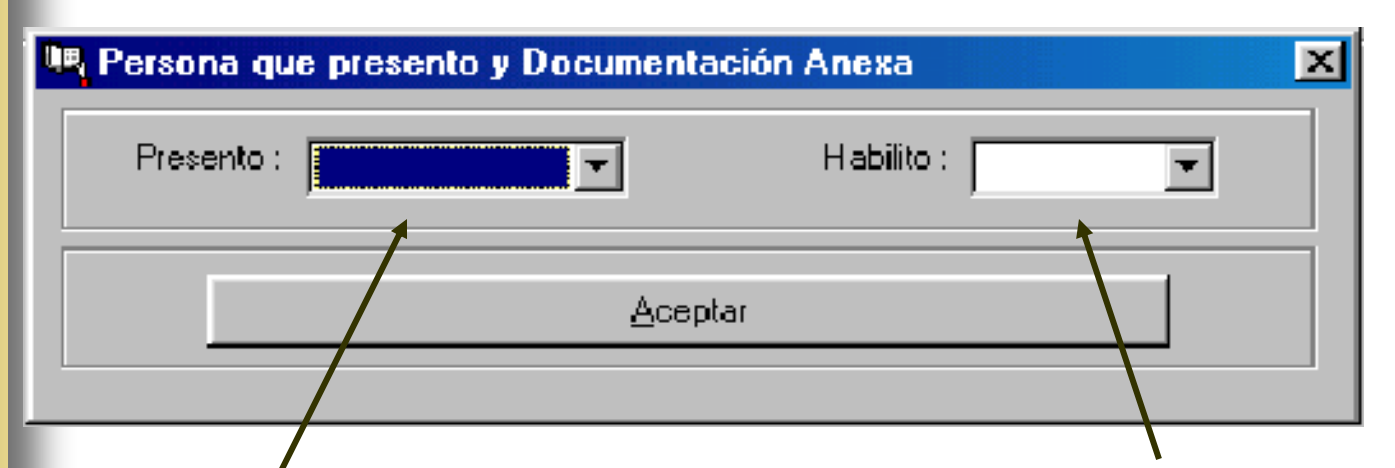

Al llegar al Campo de compareció se abre la siguiente ventana en donde vamos a indicarle a la Computadora quien Presenta al Registrado y a quien vamos a habilitar poniendo un ejemplo: si la madre es soltera en el espacio de "Presento" se indicaría "Madre" y en el espacio de "Habilito" seria a nadie

| 🖳 Persona que | presento y Document                                                             | ación Anexa | × |
|---------------|---------------------------------------------------------------------------------|-------------|---|
| Presento :    | Persona Distinta 💌<br>Ambos<br>Madre<br>Padre<br>Persona Distinta<br>Registrado | Habilito :  |   |
|               |                                                                                 |             |   |

En el campo de Presento encontramos todas las personas que pueden presentar al registrado.

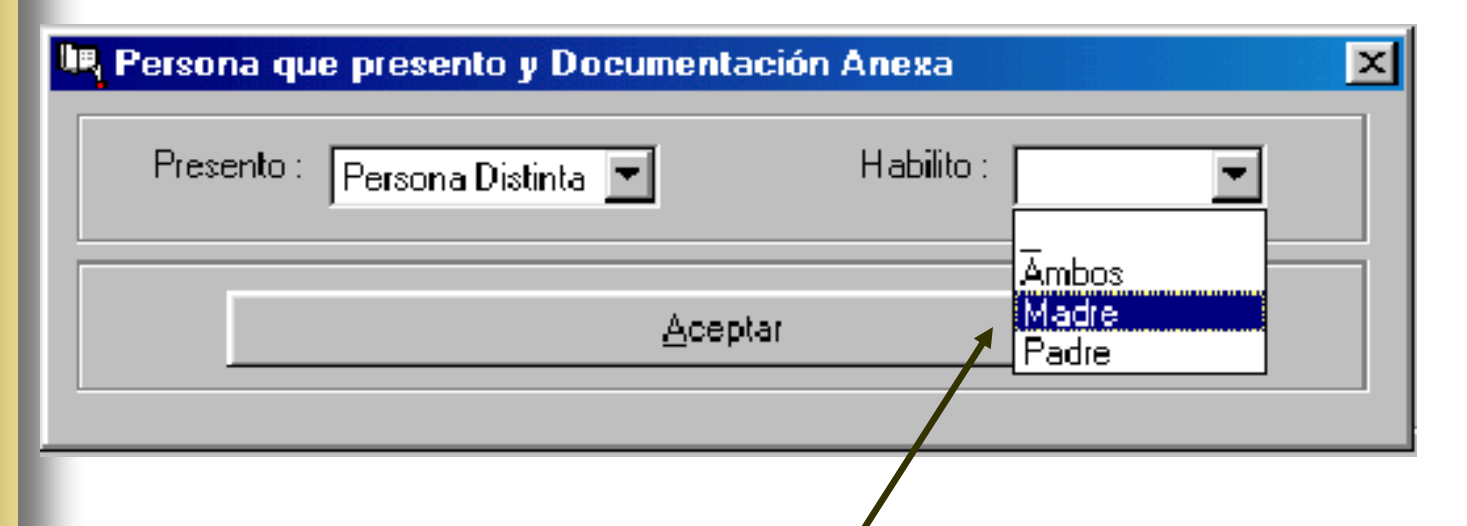

En el campo de "Habilito" encontramos todas las personas de las cuales se habilitarán los datos de las personas en el acta y en esta ventada le indicamos a la Computadora que características presentará el acta para que ella evalué las anotaciones, una vez seleccionadas las opciones, oprimimos el botón de aceptar.

| UR A   | Altas de Nacimiento      | 20                |            |            |         |                           |          |                     |          |
|--------|--------------------------|-------------------|------------|------------|---------|---------------------------|----------|---------------------|----------|
| Орс    | iones                    |                   |            |            |         |                           |          |                     |          |
|        | ficial que Registra el A | cto               |            |            |         |                           |          |                     |          |
| No     | ombre del Oficial        | ALICIA JIMEN      | NEZ MONRAZ |            | _       |                           |          |                     |          |
|        |                          | ·                 |            |            |         |                           |          |                     |          |
| _ □ D. | atos Complementarios     | de los Padres (II | NEGI)      |            |         |                           |          |                     |          |
| 1.     | - Tipo de Nacimiento     | SIMPLE            |            | <b>•</b> 5 | - Luga  | r de Atención del Parto   | HOSPITA  | L O CLINICA OFICIAL | <b>_</b> |
| 2      | - Numero de Parto        |                   | 1 Total    | 6.         | - Perso | nna que Atendio el Parto. |          |                     |          |
| 3.4    | - Numero de Hijos(as) I  | Nacidos Vivos     | 1 Total    | <b>.</b>   |         |                           | MEDICO   |                     |          |
| 4      | - Hijos(as) que aun Viv  | en                | 0 Total    | 7          | - Tipo  | de Union de la Madre      | CASADA   |                     | •        |
|        |                          |                   | Del Pac    | re         |         |                           |          | Del Madre           |          |
| 8.4    | - Escolaridad PRO        | FESIONAL          |            |            | •       | 12 Escolaridad            | PREPARAT | ORIA O EQUIVALENTE  | •        |
| 9.4    | - Situación Laboral      | OTRA              |            |            | •       | 13 Situación Laboral      | DEDICA   | DO A QUEHACERES DEL | HOGAI    |
| 10     | ) Posición en su Trab    | ajo EMPLEA        | DO         |            | •       | 14 Posición en su Tra     | abajo [  |                     | •        |
|        |                          | Impresion Pr      | evia       |            |         |                           |          | <u>S</u> alir       |          |
|        |                          |                   |            |            |         |                           |          |                     |          |

Una vez llenado en su totalidad el formato tendremos que oprimir el botón de "impresión previa" el cual nos llevara a la ventana de las posibles anotaciones.

#### **Posibles Anotaciones Anexas**

\_\_\_\_\_

En esta ventana aparecerán las sugerencias de anotaciones para las actas, Por Ejemplo:

Cuando el Padre no se presenta a firmar la computadora en esta ventana pedirá que especifiquemos con que documento se acredita el entroncamiento para hacer la anotación en la parte de abajo.

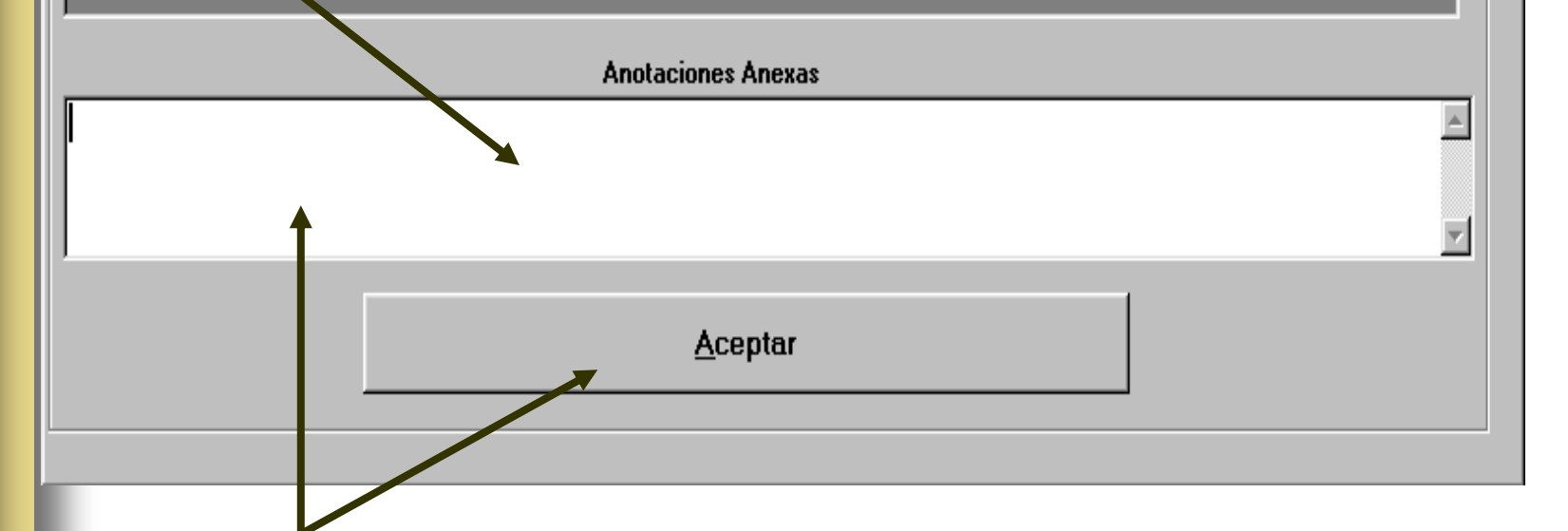

Enseguida aparece esta ventana en donde nos permite hacer las anotaciones y lo haríamos en la parte blanca de la ventana una vez terminado las anotaciones oprimimos aceptar.

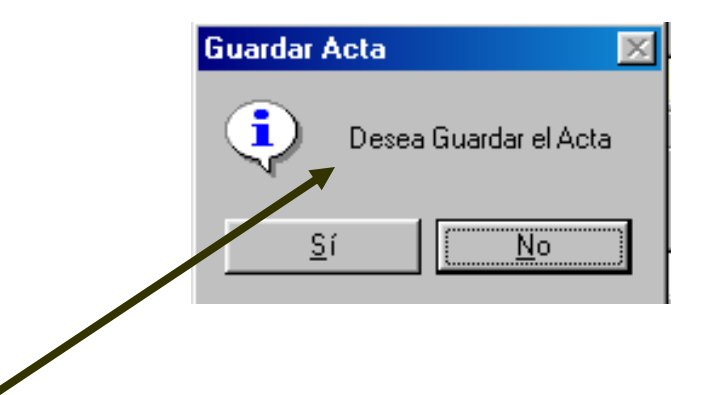

Enseguida aparece mensaje en donde nos pregunta si deseamos Guardar el acta Para esto, ya debimos haber checado el acta de impresión de prueba que nos envió, **si en esa Impresión existe algún error le contestamos a esta pregunta NO** y se modifica el error para nuevamente oprimir el botón de impresión previa, si la respuesta es **SI**.

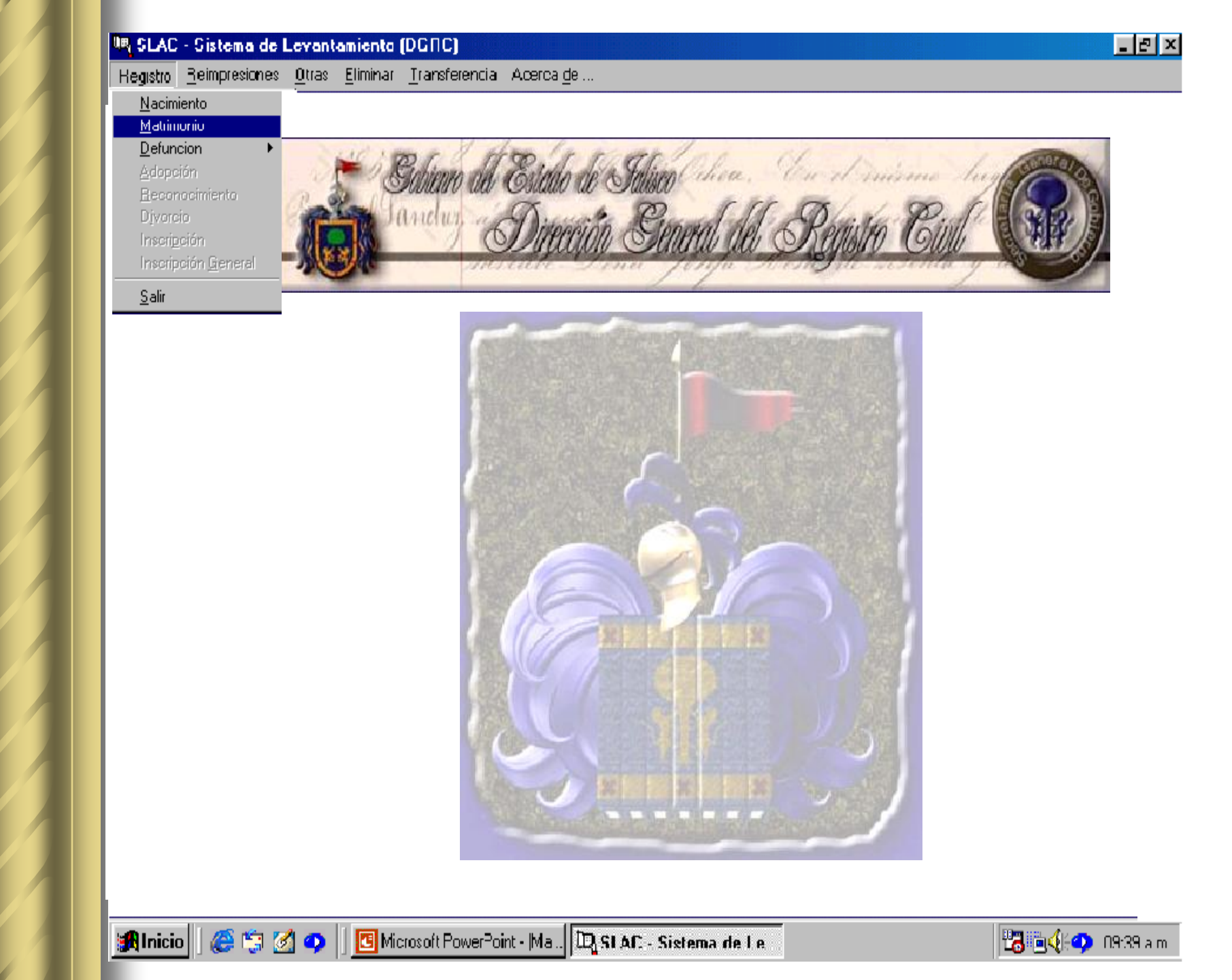

#### Llenado del Formato De Nacimientos

Las especificaciones mencionadas anteriormente en el llenado de **Nacimientos** como por Ejemplo llenado de Fechas, Horas, Estados, Municipios, **es igual para todos los actos**.

Empezamos con los Datos Generales En este bloque solo se puede modificar el campo de Fecha

Es importante Mencionar que los campos de Libro y Acta aparecerán En Blanco y Que no se puede escribir nada en ellos, **El numero de Libro y Acta se asignan automáticamente hasta Que El acta queda Grabada**.

| Datos Generales                                                                        |                                                      |
|----------------------------------------------------------------------------------------|------------------------------------------------------|
| Entidad Federativa 14 JALISCO                                                          | Municipio 001 DESARROLLO2                            |
| Oficilia 01 DESARROLLO2 Libro I                                                        | No. Acta No. Fecha de Registro 28/06/2001            |
| CURPEL                                                                                 | CURP ELLA                                            |
| Este contrato esta regido por el Régimen                                               |                                                      |
|                                                                                        |                                                      |
| Sociedad Legal                                                                         | ociedad Conyugal 🔘 Separation de Bienes              |
| C Sociedad Legai                                                                       | ociedad Conyugal 🔘 Separa <sup>,</sup> ion de Bienes |
| <ul> <li>Sociedad Legai</li> <li>*El régimen se especifica dando un clik en</li> </ul> | ociedad Conyugal C Separa ion de Bienes              |

En los campos de **Edo. Civil** existe un catalogo en donde se encuentran los estados Civiles al teclear la primera letra aparece completa de la palabra por **Ejemplo** al teclear la letra "S" Aparecerá en el campo la palabra **Soltero** y así sucesivamente si oprimimos "V" Aparecería **Viudo**(A)

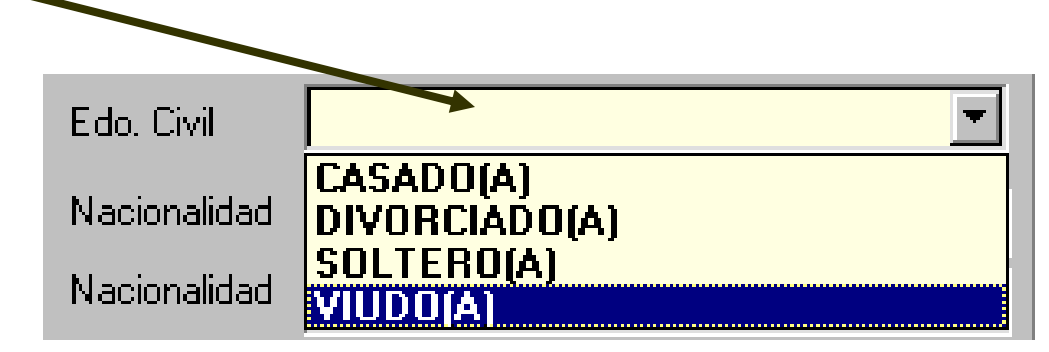

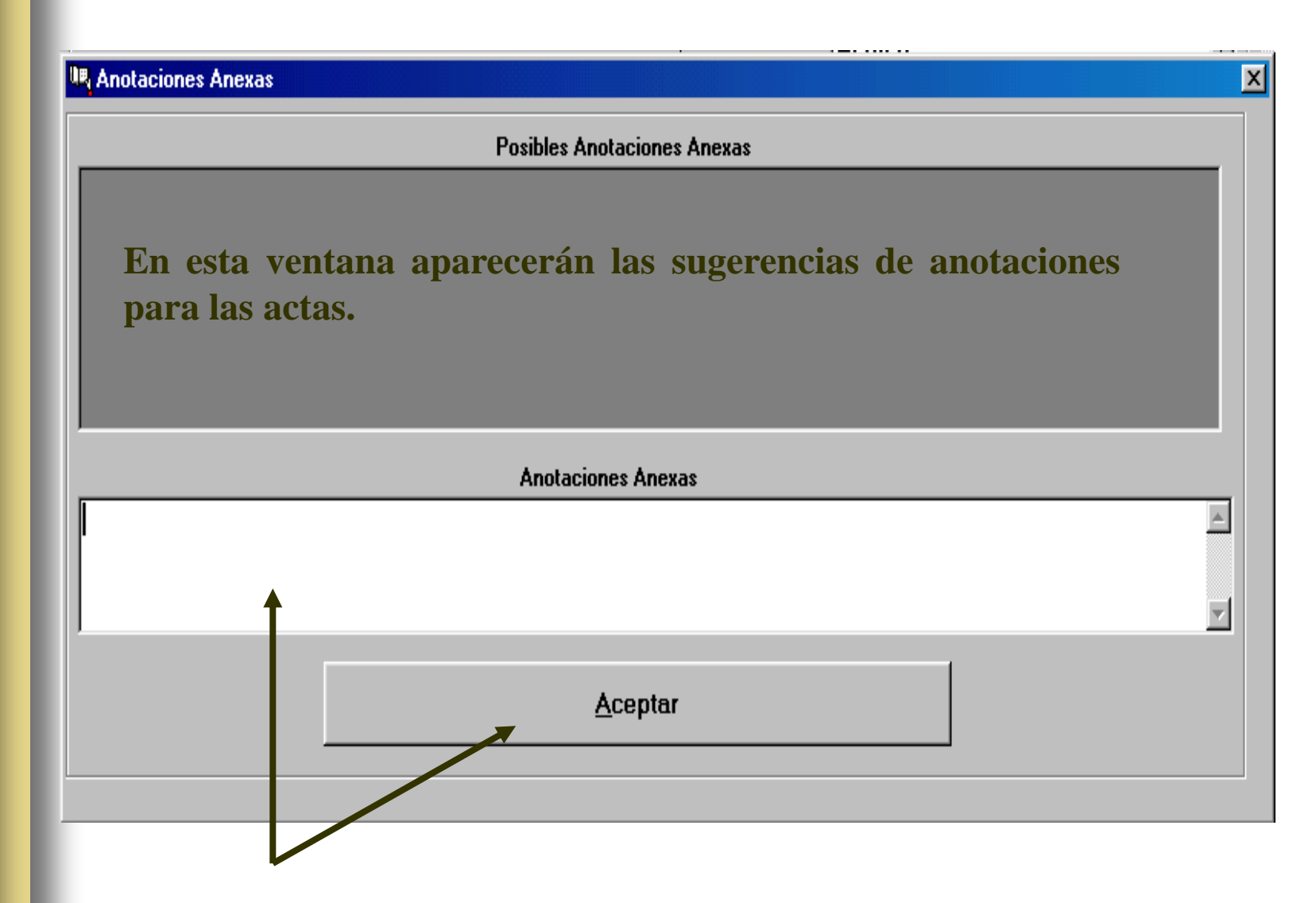

Enseguida aparece esta ventana en donde nos permite hacer las anotaciones y lo haríamos en la parte blanca de la ventana una vez terminado las anotaciones oprimimos aceptar.

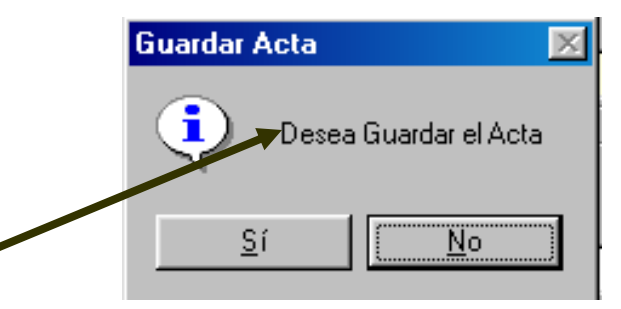

Enseguida aparece mensaje en donde nos pregunta si deseamos Guardar el acta Para esto, ya debimos haber checado el acta de impresión de prueba que nos envió, **si en esa Impresión existe algún error le contestamos a esta pregunta NO** y se modifica el error para nuevamente oprimir el botón de impresión previa, si la respuesta es **SI**.

| Anotaciones Marginales               |   |                     |           |       |       |
|--------------------------------------|---|---------------------|-----------|-------|-------|
| Datos del Nacimiento del Contrayente |   |                     |           |       |       |
| Pais de Nacimiento                   |   | Estado de Nacimient | 0         |       |       |
| MEXICO                               | • | JALISCO             |           |       | •     |
| Municipio de Nacimiento              |   | Fecha de Registro   | Oficialia | Libro | Acta  |
| GUADALAJARA                          | • | 16/06/1968          | 01        | 00258 | 02568 |
| MEXICO                               | • | JALISCO             | 0         |       | •     |
| MEXICO                               | - | JALISCO             | -         |       | •     |
| Municipio de Nacimiento              | _ | Fecha de Registro   | Oficialia | Libro | Acta  |
| GUADALAJARA                          | • | 09/07/1970          | 01        | 00002 | 399   |
|                                      | _ |                     |           |       | ·     |
|                                      |   |                     |           |       |       |
| 1                                    |   |                     |           | -     |       |
|                                      | 6 | <u>A</u> ceptar     |           |       |       |
|                                      |   |                     |           |       |       |
|                                      |   |                     |           |       |       |

#### **Notificaciones De Matrimonio**

Aparece la Siguiente ventada la cual nos pide los datos de las actas de nacimiento de los contrayentes, Para esto debemos tener las actas de los contrayentes **a la mano** para poder anotar los datos que nos pide enseguida nos mandara las 5 impresiones definitivas y a continuación las notificaciones.

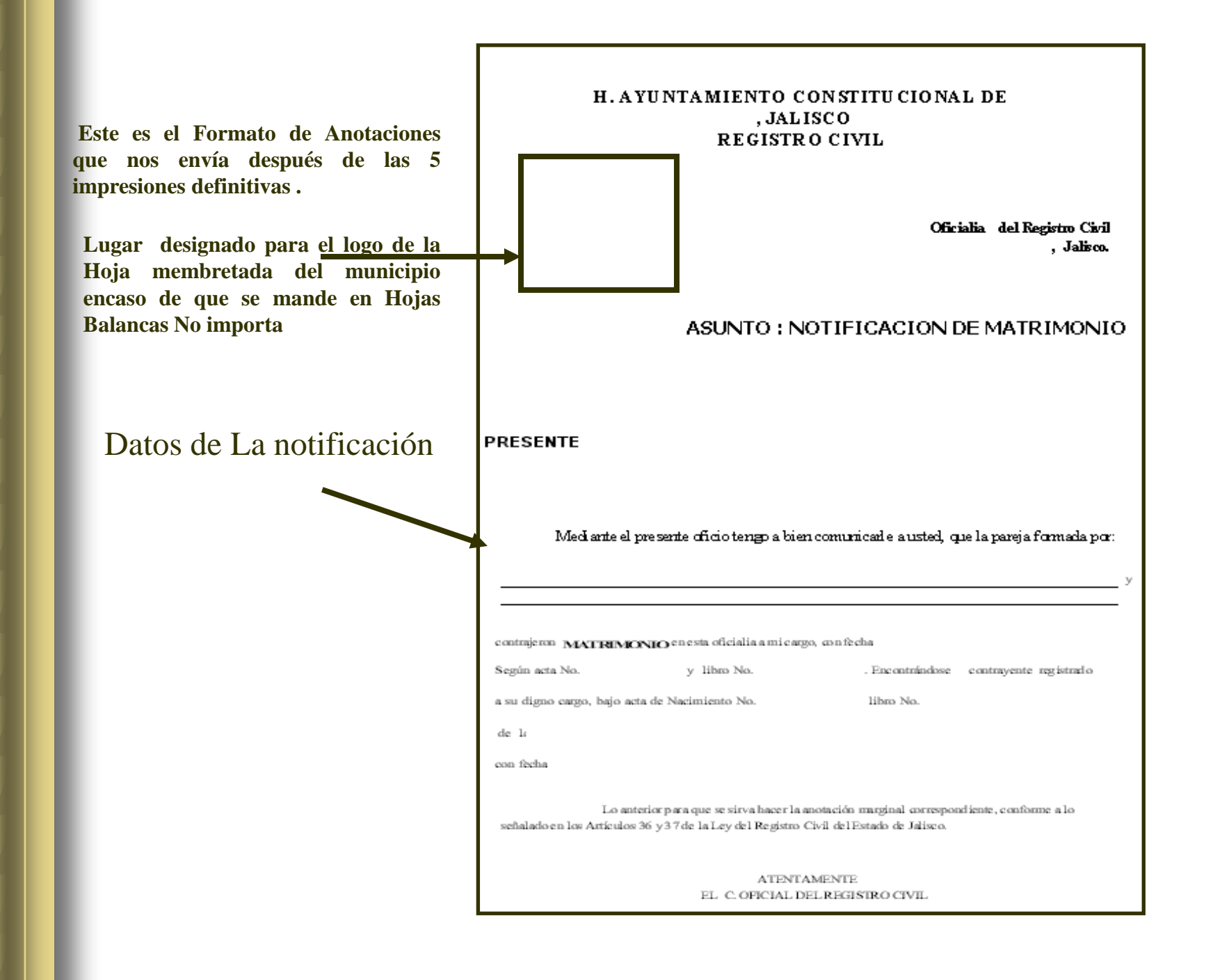

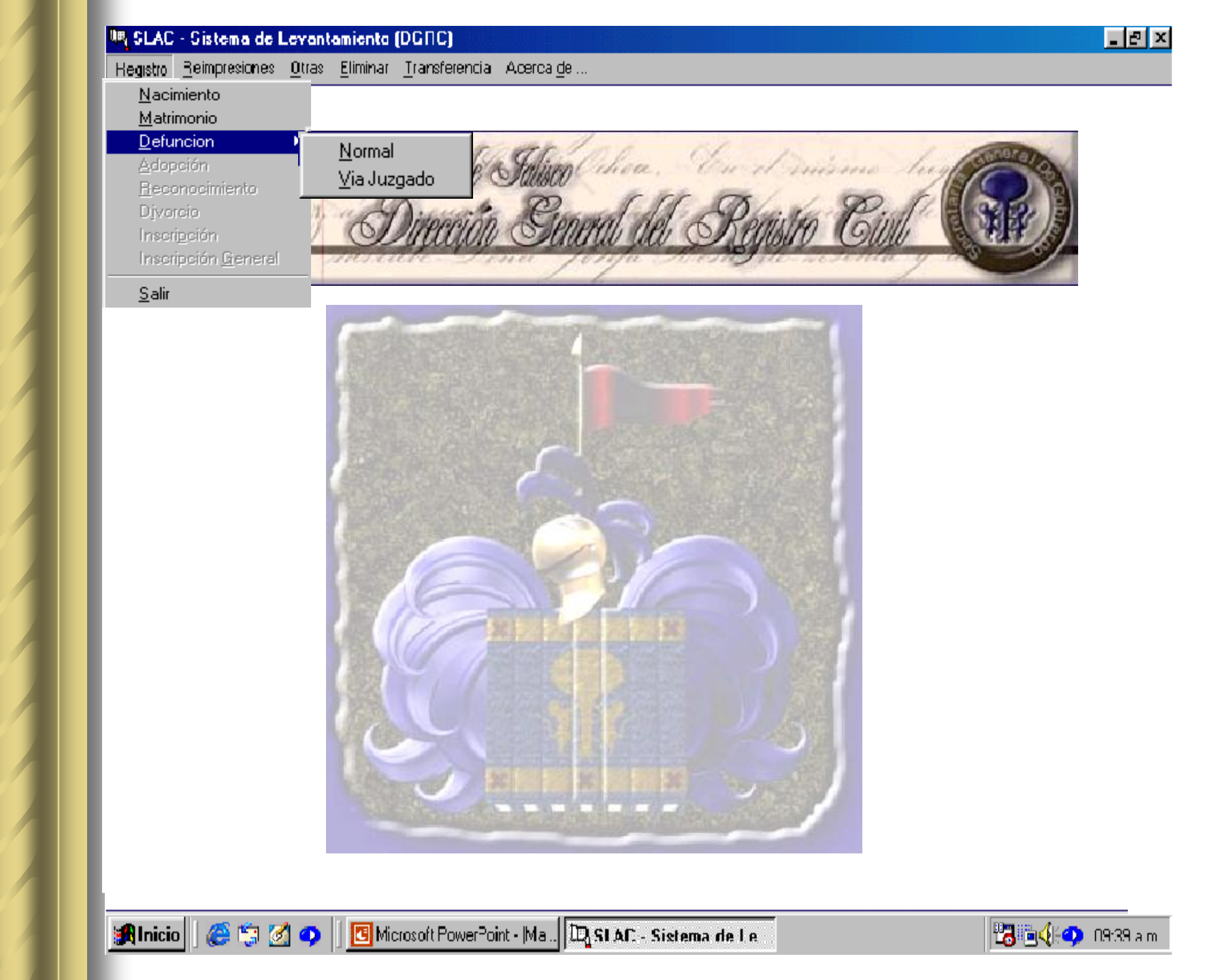

#### Llenado del Formato De Defunciones

Las especificaciones mencionadas anteriormente en el llenado de **Los actos Anteriores** como por Ejemplo llenado de Fechas, Horas, Estados, Municipios, **es igual para todos los actos**.

Empezamos con los **Datos Generales** En este bloque solo se puede modificar el campo de **Fecha** Es importante Mencionar que los campos de Libro y Acta aparecerán En Blanco y Que no se puede escribir nada en ellos, **El numero de Libro y Acta se asignan automáticamente hasta Que El acta queda Grabada**.

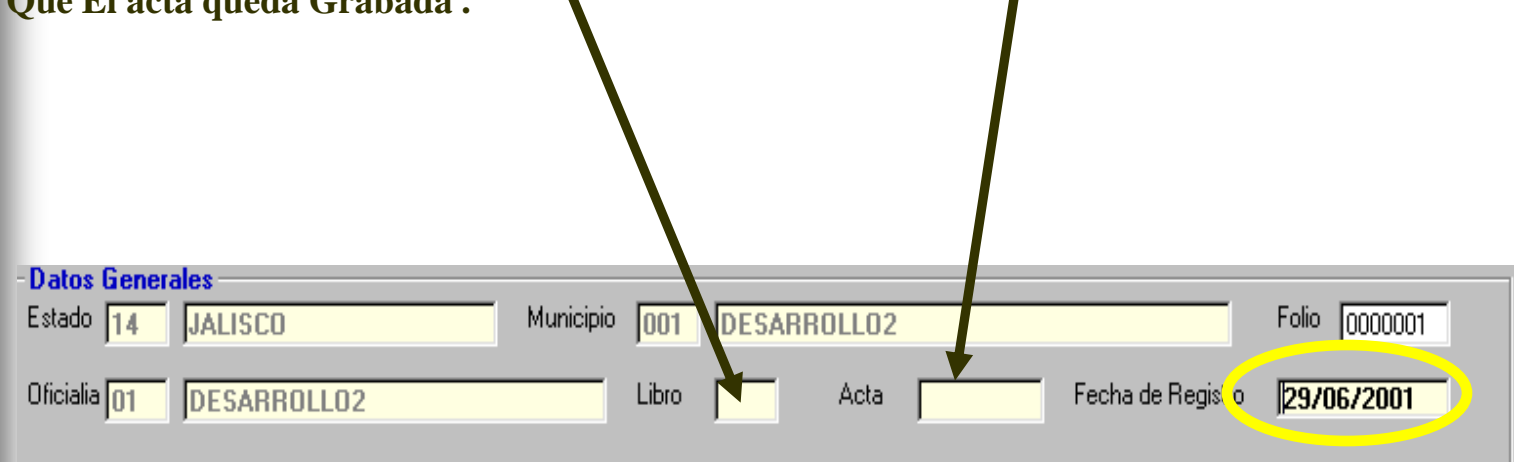

El llenado de los datos del Finado es sencillo y solo hay que manejar lar fechas ,Horas, Catálogos de Países Municipios etc. De la misma manera que en los demás actos.

| Datos del Finado       |                 |                  | - Sexo                 |
|------------------------|-----------------|------------------|------------------------|
| Nombre                 | Primer Apellido | Segundo Apellido | G Masculino            |
|                        |                 |                  | C Femerino             |
| Fecha Nacimiento       | Edad            | •                | O Indefinido           |
| Nacionalidad           |                 | <b>v</b>         |                        |
| Lugar de 🥂 País 🗾      |                 | Estado 🗾         |                        |
| Nacimiente : Municipio | •               | Localidad        |                        |
| Domicilio País         |                 | Estado           | <b></b>                |
| Habitual : Municipio   | •               | Localidad        |                        |
| Domicilio              |                 | Edo. Civil       |                        |
| Nombre de Conyuge      |                 | Nacionalidad DI  | SADO(A)<br>VORCIADO(A) |
| Nombre del Padre       |                 | Nacio didad VI   | UDO(A)                 |
| Nombre de la Madre     |                 | Macionalidad     |                        |
|                        |                 |                  |                        |

En el campo de **Edo. Civil** hay un catalogo en donde al teclear la primera letra aparece completa la palabra por **Ejemplo** al teclear la letra **"S"** Aparecerá en el campo la palabra **Soltero** y así sucesivamente si oprimimos **"V"** Aparecería **Viudo(A)**.

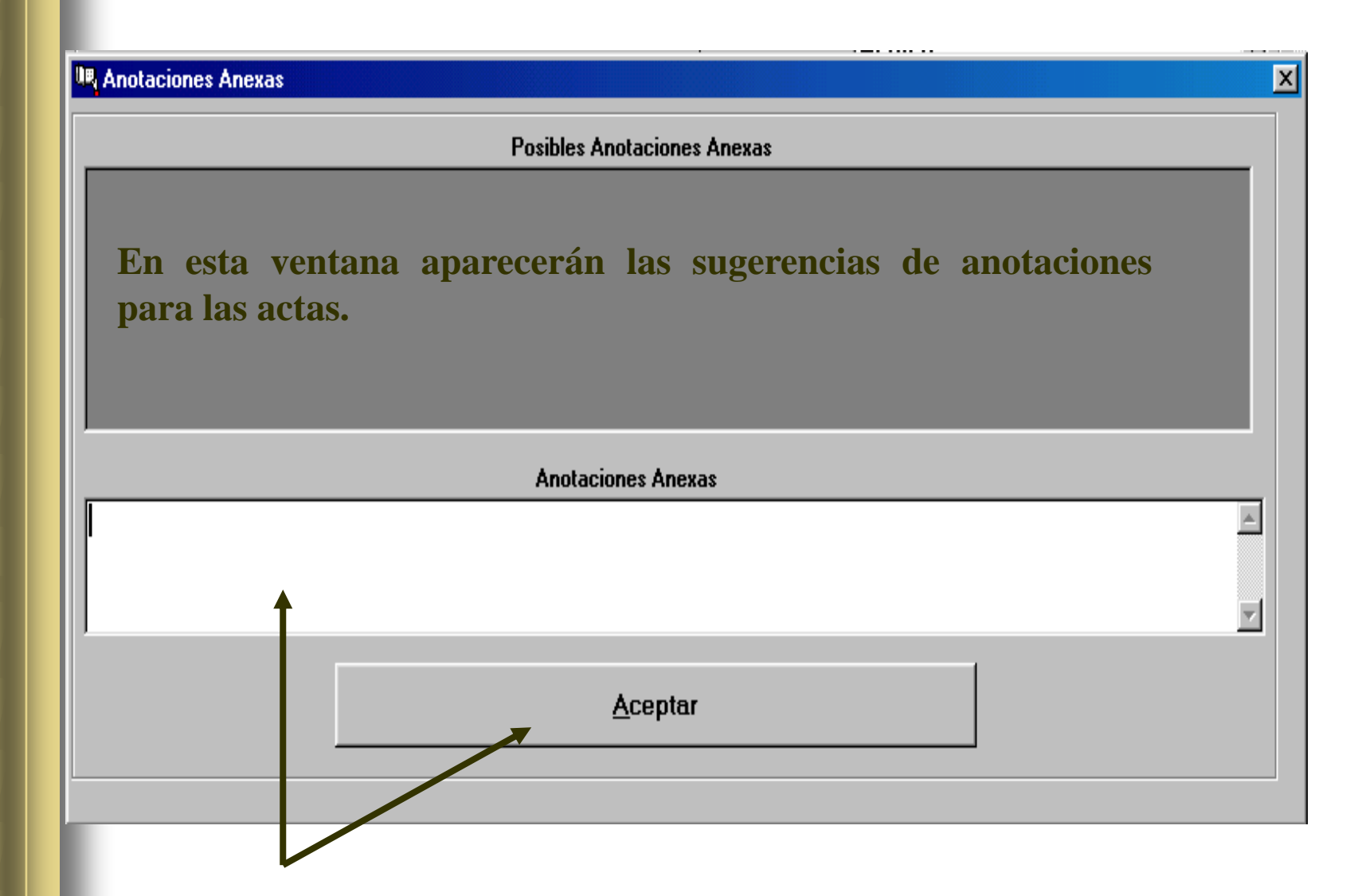

Enseguida aparece esta ventana en donde nos permite hacer las anotaciones y lo haríamos en la parte blanca de la ventana una vez terminado las anotaciones oprimimos aceptar.

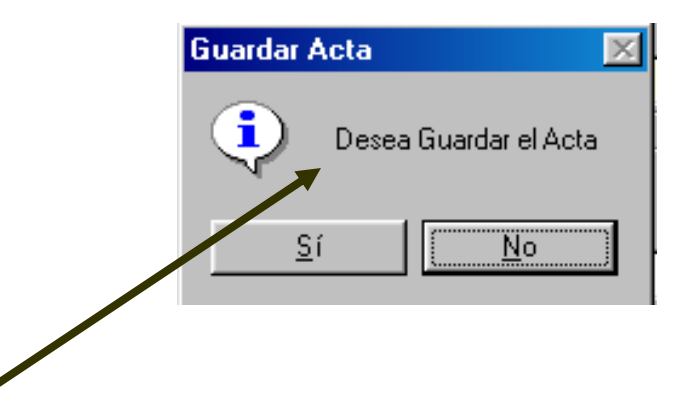

Enseguida aparece mensaje en donde nos pregunta si deseamos Guardar el acta Para esto, ya debimos haber checado el acta de impresión de prueba que nos envió, si en esa Impresión existe algún error le contestamos a esta pregunta NO y se modifica el error para nuevamente oprimir el botón de impresión previa, si la respuesta es SI.

# Como Cambiar La Numeración de Actas dentro del Sistema de Levantamientos

### Cambiar Números Consecutivos De Actas

| 🔄 SLAC - Sistema             | de Levantamiento (DGRC)                                                    |
|------------------------------|----------------------------------------------------------------------------|
| Registro <u>R</u> eimpresion | nes <u>O</u> tras <u>E</u> liminar <u>T</u> ransferencia Acerca <u>d</u> e |
|                              | <u>C</u> onsecutivos                                                       |
|                              | Anotaciones Defunciones                                                    |
|                              | <u>R</u> eporte de Defuncion para IFE                                      |
|                              | Orden de Inhumación - Cremación                                            |
|                              | <u>P</u> ermiso de Traslado                                                |
|                              |                                                                            |
|                              | le enciére de Otres este miserres en                                       |
| se da un click a             | la opcion de Otras y posteriormen                                          |
| Consecutivos.                |                                                                            |

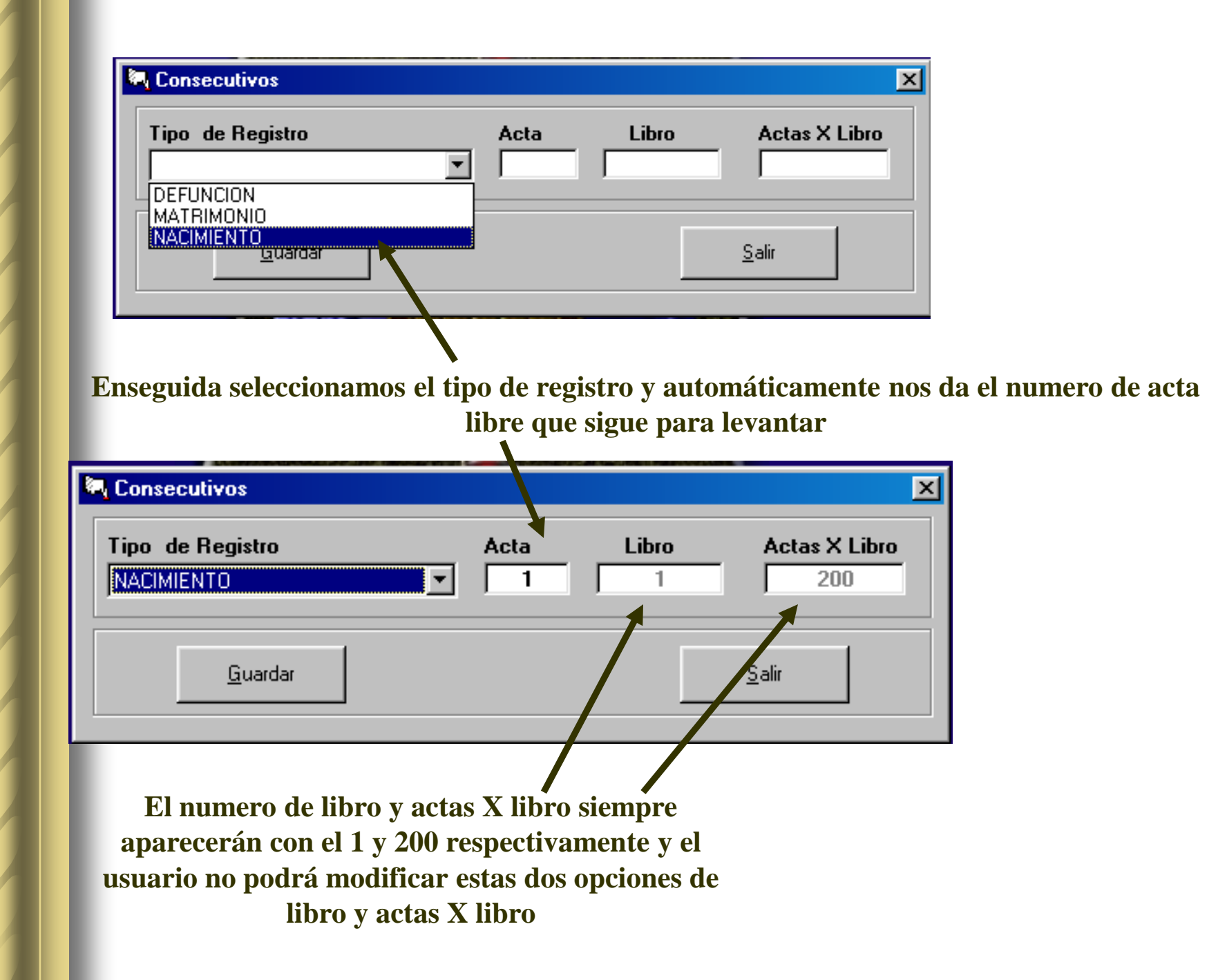

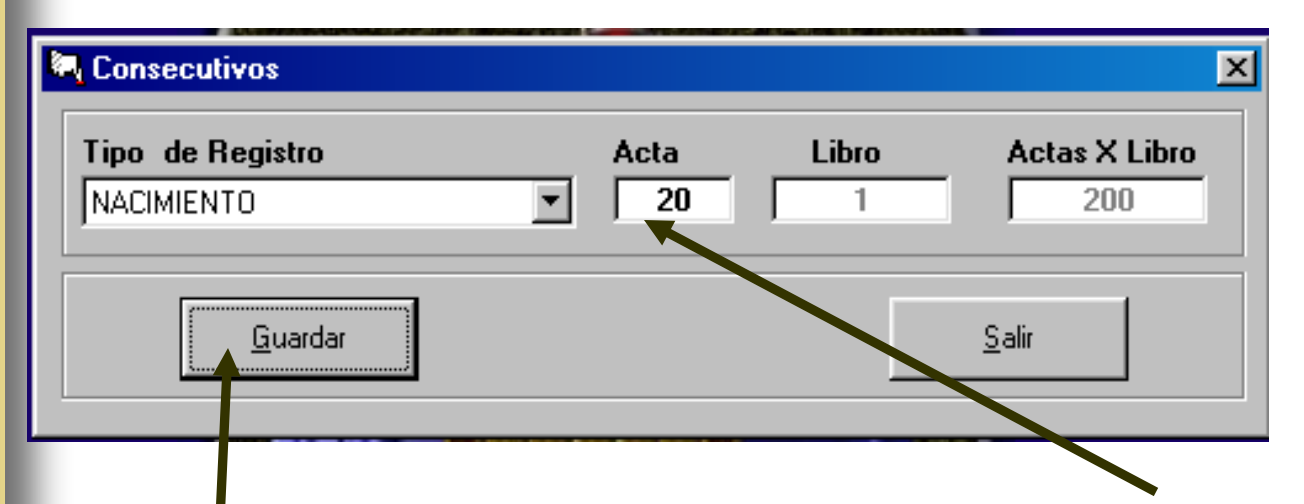

Después se modifica el numero de acta dando un clik en el Campo de acta y poniéndose el numero del acta que sigue en su consecutivo por ejemplo: si la ultima acta de nacimiento que se levanto fue la 19 nosotros pondremos la 20 por que es la acta que seguiría de capturar.

Y enseguida, muy importante ya una vez modificado el consecutivo se da un clik en el botón de Guardar, de otra manera el cambio no se efectuara en la base de datos.

Por ultimo solo dar click en el siguiente mensaje en A<u>ceptar</u> Y de la misma manera para los demás actos.

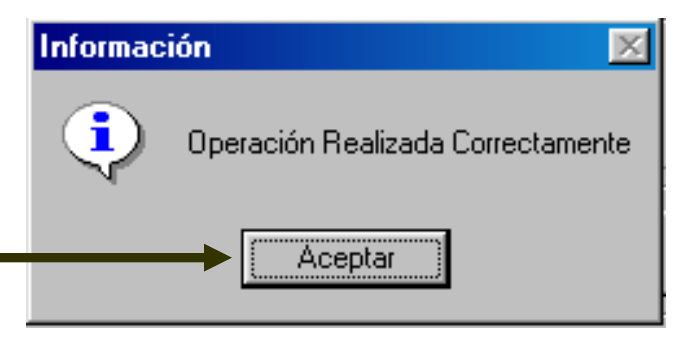

## Transferencia de la Base de Datos Hacia la Dirección General de Registro Civil

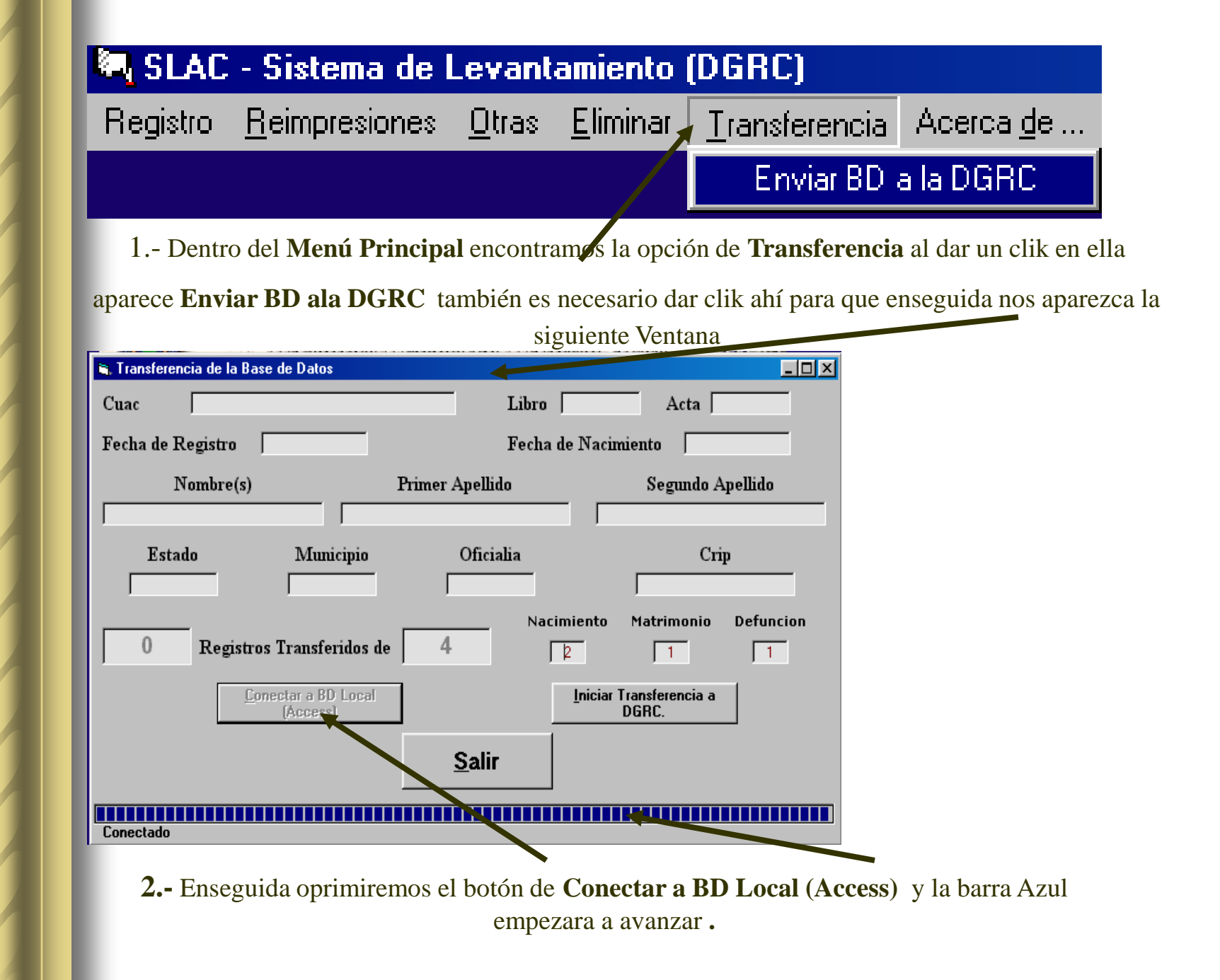

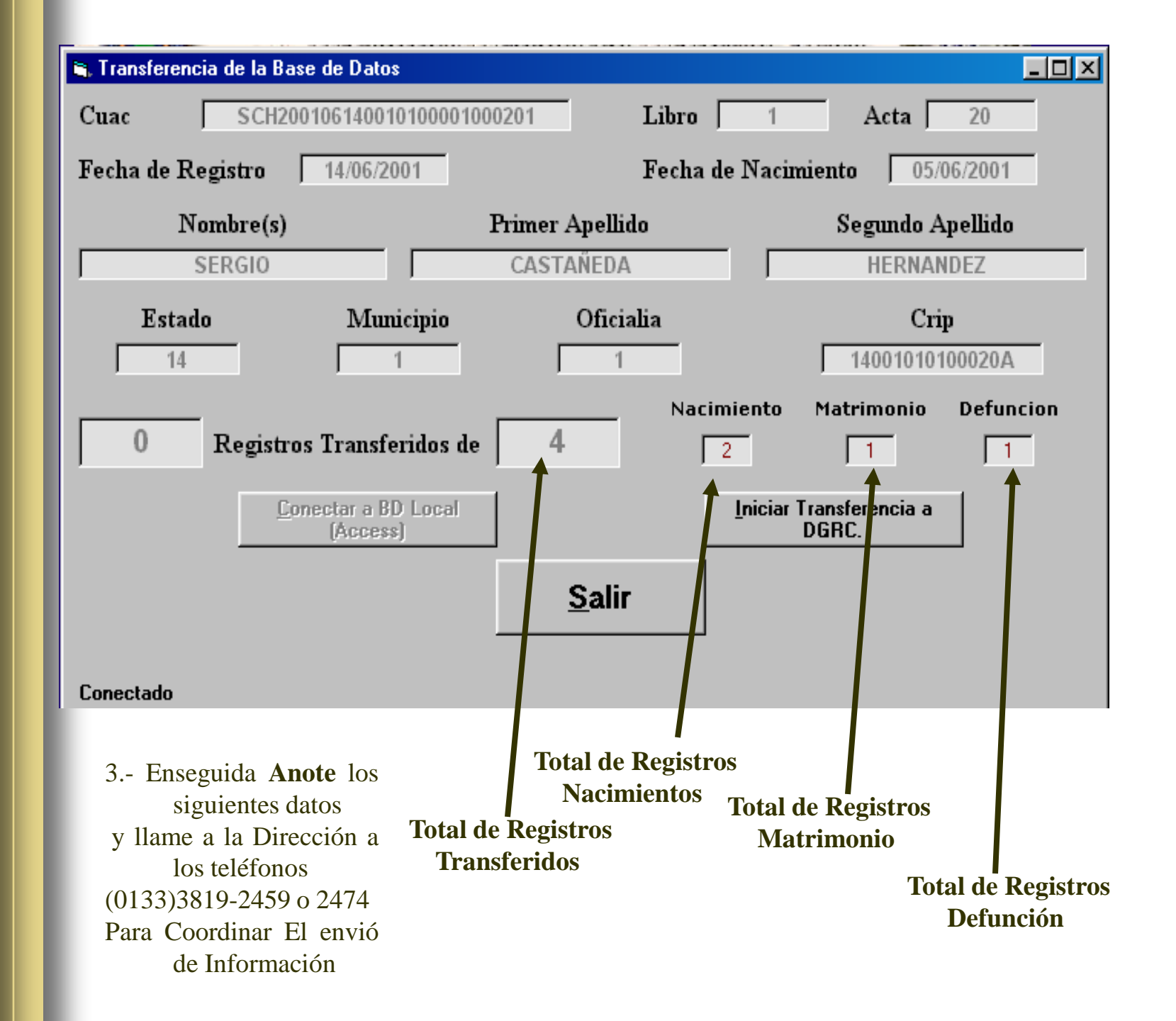

| Cuac         | SCH2001061400101                    | 00001000201              | Libro 1              | Acta                     | 20                  |
|--------------|-------------------------------------|--------------------------|----------------------|--------------------------|---------------------|
| Fecha de Re  | gistro 14/06/2001                   | 1                        | Fecha de Naci        | miento 05/               | 06/2001             |
| No.          | mbre(s)<br>ERGIO                    | Primer A<br>CASTA        | pellido<br>NEDA      | Segundo A<br>HERNAN      | Apellido<br>IDEZ    |
| Estado<br>14 | D Munici                            | ipio                     | Oficialia<br>1       | Cri                      | <b>p</b><br>100020A |
| 0            | Registros Transferi                 | dos de 🛛 4               | Nacimiento           | Matrimonio               | Defuncion           |
|              | <u>C</u> onectar a BD I<br>(Access) | local                    | <u>I</u> nician      | Transferencia a<br>DGRC. |                     |
| Conectado    |                                     | <u> </u>                 | <u>Salir</u>         |                          |                     |
|              |                                     |                          |                      |                          |                     |
| 4 Ensegu     | ida debemos Iniciar                 | la Transferenci<br>botón | a de datos oprimieno | do el                    |                     |

| Transferencia de la Base de Datos      |                 | _ 🗆 ×                          |
|----------------------------------------|-----------------|--------------------------------|
| Cuac SCH20010614001010000              | 1000201 Libro   | 1 Acta 20                      |
| Fecha de Registro 14/06/2001           | Fecha de l      | Vacimiento 05/06/2001          |
| Nombre(s)                              | Primer Apellido | Segundo Apellido               |
| Estado Municipio                       | Oficialia       | Crip<br>14001010100020A        |
| 0 Registros Transferidos o             | le 4 2          | nto Matrimonio Defuncion       |
| <u>Conectar a BD Local</u><br>[Access] | <u></u> n       | iciar Transferencia a<br>DGRC. |
|                                        | <u>S</u> alir   |                                |
| Intentando Conectarse a la DGRC        |                 |                                |

5.- Aparecerá el Siguiente mensaje y enseguida una barra creciente aparecerá indicando el avance del Envió una ves terminado aparecerá un mensaje que indica "Intentando conectar a la DGRC" y después Indica que a terminado entonces Simplemente Salimos y Termina el proceso y desconectamos el acceso telefonico.

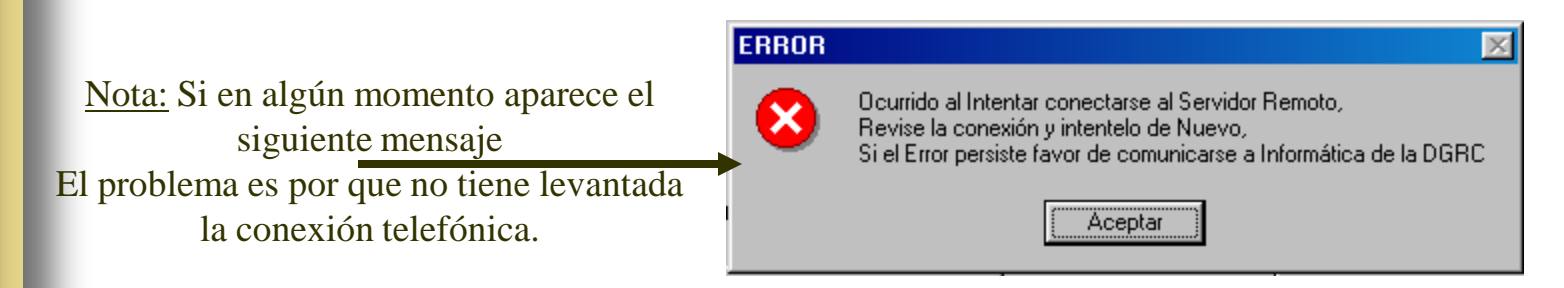

| 🖷 Transferencia de la Base de Da | itos             |               |                                |           |
|----------------------------------|------------------|---------------|--------------------------------|-----------|
| Cuac SCH200106140                | 010100001000201  | Libro         | 1 Acta                         | 20        |
| Fecha de Registro 14/06          | /2001            | Fecha de I    | Nacimiento 0                   | 5/06/2001 |
| Nombre(s)                        | Primer 4         | Apellido      | Segundo                        | Apellido  |
| SERGIO                           | CASTA            | AÑEDA         | HERN                           | ANDEZ     |
| Estado M                         | unicipio         | Oficialia     | С                              | rip       |
| 14                               | 1                | 1             | 1400101                        | 0100020A  |
|                                  |                  | Nacimie       | nto Matrimonio                 | Defuncion |
| 0 Registros Tran                 | sferidos de 📔 4  | 2             | 1                              | 1         |
| <u>C</u> onectar a<br>(Acc       | BD Local<br>ess] | <u> </u>      | iciar Transferencia a<br>DGRC. | а         |
|                                  |                  | <u>S</u> alir |                                |           |
| Intentando Conectarse a la DGRO  | <u></u>          | Î             |                                |           |
|                                  |                  |               |                                |           |
|                                  |                  |               |                                |           |

Una vez que la transferencia Termine correctamente mandara un mensaje en donde indica que ha terminado la transferencia en ese momento terminamos el proceso y entonces podemos SALIR.

### **RECOMENDACIONES GENERALES**

| PROBLEMA                                         | POSIBLE SOLUCION                                                                                                    |
|--------------------------------------------------|----------------------------------------------------------------------------------------------------|
| IMPRESIÓN DE ACTA CON:<br>LIBRO CERO Y ACTA CERO | NO SE GRABO ACTA, CHECAR<br>CONSECUTIVOS CON LA ULTIMA ACTA<br>IMPRESA CORRECTAMENTE                                                     |
| ERROR EN ALGUN CAMPO EN<br>BLANCO                | ELPROGRAMATESTAAUTOMATICAMENTELOSCAMPOSENBLANCO,SOLOENMATRIMONIOSTENEMOSQUETESTARLOSDATOSCURP SI NO CONTAMOSCON ELLOS                    |
| ERRORES EN LA<br>TRANSFERENCIA O REPLICA         | LLAMAR A INFORMATICA DE LA<br>DGRC                                                                                                    |
| NUMERACION AL<br>INICIAR UN NUEVO<br>AÑO         | AL INICIAR UN NUEVO AÑO ANTES<br>DE LEVANTAR CUALQUIER ECTA<br>TENEMOS QUE MODIFICAR TODOS<br>LOS CONSECUTIVOS A 1 SIN CERO<br>AL INICIO |
| APARIENCIA DE<br>WINDOWS                         | INSTALAR LA APARIENCIA<br>DE WINDOWS NORMAL                                                                                              |